## Manual for Road Permit Entry

## 1) Entry of Online Road Permit (RP):

- Open Departmental website i,e www.nagalandtax.nic.in
- Select 'e-Road Permit 'link under 'e-Services' section
- Click on '<u>New Road Permit? Click Here</u>' for entering new Road permit details
- In the entry page ( \* marks indicate mandatory fields),
- i) Select Office name from the drop-down list
- ii) Enter all the mandatory basic details like Name of the applicant, Permanent Address, Mobile No, Purpose of consignment etc.
  If you are already registered then select "yes" and enter the TIN No
  Otherwise select "No" under whether registered
- Under 'Consignment details', enter Description of goods, Quantity, Unit,value,
  Consignor TIN, Invoice No, Invoice date, Place from which despatched,
  destination to which despatched.
- iv) Under 'Transporter details', enter Name of Transporter, Registration No. of the vehicle, Name of the owner of vehicle, Consignment No, Consignment date
- v) Enter the Key as displayed and click 'Save' to save the data.
  An Acknowledgement No will be generated. Click on 'Ok' and Note down the Ack No.

## 2) Submission of Road permit

• Go to home page . Enter the Ack No , mobile No and the Key. Click on 'Submit' (You will get SMS alert on approval of the Road Permit by the Approval Authority)

## 3) Printing of the Road Permit:

- Select 'e-Road Permit ' link under 'e-Services' section of departmental website
- Enter the Ack No, mobile No and the Key. Click on 'Submit'
- Click on 'Print '